使用 Firefox 開啟 gov.tw 的 https 網站出現錯誤訊息,該怎麼辦?

使用 Firefox 開啟政府機關等需要安全連線的網站〈網址以 https://開始的 網頁〉,如果出現「安全連線失敗...節點的憑證有無效的簽章,錯誤碼 (sec\_error\_bad\_signature)」的錯誤,到「政府憑證管理中心」下載並匯入新的 憑證,就可以解決這個問題,詳細做法說明如下:

1. 開啟需要安全認證的網站出現錯誤,如下圖所示。

| 🤹 總上申辦 - 新竹市稅務局 🛛 🔺 頁面載入發生問題 | × +                                                                              | The second                                                       |                      |                           |   |   |   |   | 0 | x |
|------------------------------|----------------------------------------------------------------------------------|------------------------------------------------------------------|----------------------|---------------------------|---|---|---|---|---|---|
| Context                      | ntialUseApp.jsp                                                                  |                                                                  | C                    | Q、搜尋                      | ☆ | Ê | ÷ | ⋒ | ø | ≡ |
|                              |                                                                                  |                                                                  |                      |                           |   |   |   |   |   |   |
| (j)                          | 安全連線<br><sup>連線到 www.hcct.gov.tw</sup><br>sec_error_bad_signatur<br>• 因為無法驗證已接收資 | <b>夫敗</b><br><sup>,</sup> 時發生錯誤。對方<br>e)<br><sup>料的真實性,無法語</sup> | 5的憑證有無效的<br>顯示您嘗試檢視的 | )簽章。 (錯誤碼:<br>)<br>)5頁面 • |   |   |   |   |   |   |
|                              | <ul> <li>請向網站擁有者回報此</li> <li>重試</li> </ul>                                       | 問題。                                                              |                      | 回報此錯誤▼                    |   |   |   |   |   |   |
|                              |                                                                                  |                                                                  |                      |                           |   |   |   |   |   |   |
|                              |                                                                                  |                                                                  |                      |                           |   |   |   |   |   |   |

2.連結到政府憑證管理中心,已經顯示「訊息公告及儲存庫」的「儲存庫」的頁

面,如下圖所示。

| G gca.nat.gov.tw/02-04.html                                                                             | ▽ C' 🛐 - Google 👂 ☆ 🏚 🗍 | @- \$ - \$ S                                                                          | - 40           | 0 | Θ |
|----------------------------------------------------------------------------------------------------|-------------------------|---------------------------------------------------------------------------------------|----------------|---|---|
| Google 🕅 Yahool哥摩 📀 軟體使用数學部系                                                                            | HE                      |                                                                                       |                |   |   |
| <b>GCA</b><br>政府憑證管理中心                                                                                  |                         |                                                                                       |                |   |   |
| 政府憑證總贊                                                                                                  | eta                     | [ 新手上路 常用問答集 網                                                                        | 04 <b>89</b> 9 |   |   |
| 關於GCA                                                                                                   | 首頁>訊息公告及儲存庫>儲存庫         |                                                                                       |                |   |   |
| 訊息公告及儲存庫                                                                                                |                         |                                                                                       |                |   |   |
|                                                                                                    | → 儲存庫                   |                                                                                       |                |   |   |
| □ 歴史公告 □ GCA器器法計算料                                                                                      | 槛东名相                    | 霍杰说明                                                                                  | 檔案<br>下载       |   |   |
| <ul> <li>○ 健守庫</li> <li>○ 服務次費標準</li> <li>○ 濃酸屋胡重新申請通知</li> <li>○ 濃酸屋胡重新申請通知</li> <li>○ 濃酸甲請</li> </ul> | 政府是接著理中心外部條核結果          | 政府摄验管理中心智<br>運作服美國會計師公<br>會(AICPA)及加拿大<br>會計師公會(CICA)所<br>訂定之憑證認證稽核<br>標準(WebTust for | Ø              |   |   |
| ▲ 憑證及IC卡相關作業<br>▲ 表單及資料下載                                                                               |                         | Certification Authorities<br>Criteria),並取得外部<br>稽核結果。                                 |                |   |   |
| 憑證應用                                                                                                    | 原中央政府機關(橫)級單位之有效憑證洛冊    | 原名中央政府機關及<br>置位組織資訊改造前                                                                | 2              |   |   |
| 常用問答集                                                                                                   |                         | 所持有之有效憑違清<br>冊單之檔案運站                                                                  | 63             |   |   |
| 客戶服務專圖                                                                                                  | 100年5月1日起迎行廢止舊名稱10卡類憑遊  | 因應名改制縣市已順<br>利米成百萬市改制作                                                                |                |   |   |

3.向下移動頁面,點選「第二代 GCA 憑證下載」的下載按鈕。

| GCA 政府憑證管理中心 × +                         |                      |        |    |                                                      |                                                  |                              |   |    | - |   | × |
|------------------------------------------|----------------------|--------|----|------------------------------------------------------|--------------------------------------------------|------------------------------|---|----|---|---|---|
| G gca.nat.gov.tw/02-04.html              | v C 🗧 - Google 🔎 🕇   | 合自 🕹 🏤 | ۰. | -                                                    | - \$                                             | S                            | • | w. | ٥ | Θ | ≡ |
| 🔕 Google 🔛 Yahoo!寄序 😌 軟體使用教學部落格          |                      |        |    |                                                      |                                                  |                              |   |    |   |   |   |
|                                          |                      |        |    | 業基準:<br>版本能:                                         | Z 衒 循<br><u>E 说 明</u>                            |                              |   |    |   |   | ^ |
|                                          | 政府還接著理中心還接實務作業基準     |        |    | 説明GC<br>務之相<br>版本:1<br>核定日<br>月20日<br>核定文<br>1030240 | A提供源<br>個作業程<br>6版<br>第:103年<br>虎:經商<br>9150號    | 綾服<br>序<br>≈05<br>字第         | 卤 |    |   |   |   |
|                                          | 第一代GCA透淀下數           |        |    | 政府憑<br>(GCA),<br>載<br>(憑證效<br>月3日至<br>日)             | 空管理中<br>自身源離<br>期:2005<br>2023年3)                | 心<br>愛下<br>(年3)<br>月3        |   |    |   |   |   |
|                                          | 第二代OCA過遊下載           |        |    | 政府憑<br>(GCA),<br>載<br>(憑證效<br>月31日3<br>日)            | 空管理中<br>自身憑請<br>期:2013<br>E2033年1                | 心<br>設下<br>(年1)<br>(月31      |   | 3  |   |   |   |
|                                          | GCA OCSP Sever 智思接下載 |        |    | GCA 00<br>邊使用約<br>10月29日<br>用系統領<br>服務・1<br>0CSP通    | SP Seven<br>期限至20<br>引周期,<br>習使用OK<br>青下載嚴<br>館。 | 的源<br>12年<br>如應<br>3SP<br>新的 |   |    |   |   |   |
| gca.nat.gov.tw/repository/Certs/GCA2.cer | GCA OCSP Sove 新濃酸下較  |        |    | 铸特别》<br>網路下約                                         | 主意,由<br>成所取得                                     | 於以<br>的憑                     |   |    |   |   | ~ |

4.選擇「儲存檔案」·點選「確定」·

| 開啟中: GCA2.cer                        | × |  |  |  |  |
|--------------------------------------|---|--|--|--|--|
| 您已決定開啟:                              |   |  |  |  |  |
| 🙀 GCA2.cer                           |   |  |  |  |  |
| 檔案類型: cer File(1.3 KB)               |   |  |  |  |  |
| 從: http://gca.nat.gov.tw             |   |  |  |  |  |
| Firefox 應該如何處理此檔案?                   |   |  |  |  |  |
| ○ 開啟方式 (Q): 瀏覽 (B)                   |   |  |  |  |  |
| O DownThemAll!                       |   |  |  |  |  |
| 🔿 dTa OneClick! 🐥 🛛 D:\Download\ 🗸 🗸 |   |  |  |  |  |
| ● 儲存檔案 (S)                           |   |  |  |  |  |
| 對此類檔案自動採用此處理方式。(A)                   |   |  |  |  |  |
|                                      |   |  |  |  |  |
| 確定 😓 取消                              |   |  |  |  |  |
|                                      |   |  |  |  |  |

5.下在完成以後·點選「開啟選單」的「選項」。

|                                 |                              | - • ×                                                                                                    |
|---------------------------------|------------------------------|----------------------------------------------------------------------------------------------------|
| G gca.nat.gov.tw/02-04.html     | 🛡 🥙 🔁 - Google 🛛 👂 🏠 🗎 🖊 🏫 🚇 | - \$ - \$ 5 - * 0 0 🔳                                                                                                    |
| 🔁 Google 🔛 Yahoo!寄座 😵 軟體使用数樂部廢格 | 1                            | 人 剪下 「 探報   白 路上                                                                                                    |
|                                 |                              | <b>芥</b><br>- 100% +                                                                                                    |
|                                 | 政府還證管理中心還證實務作業基準             | 36 00 00 00 00 00 00 00 00 00 00 00 00 00                                                                                                    |
|                                 |                              | 帮 <u>—</u> ↓ ↓ ↓ ↓ ↓ ↓ ↓ ↓ ↓ ↓ ↓ ↓ ↓ ↓ ↓ ↓ ↓ ↓ ↓                                                                                                    |
|                                 | 第一代GCA透应下载                   | 或<br>≪<br>♥<br>♥<br>♥<br>♥<br>♥<br>♥<br>♥<br>♥<br>♥<br>♥<br>♥<br>♥<br>♥<br>♥<br>♥<br>♥<br>♥<br>♥                                                                                                    |
|                                 | 第二代OCA過遊下載                   | 武<br>(1)<br>(1) |
|                                 | GCA OCSP Sever 普思接下载         | OCA OCSP Seven的景<br>塗使用期限至2012年<br>10月29日短期。如應<br>用余熱帶使用OCSP<br>服務。請下軟最新的<br>OCSP透證。                                                                                                    |
|                                 | GCA OCSP Sever 新過控下載         | 5新特別注意,由於以<br>網路下載所取得的憑<br>学的了於完全,原目                                                                                                    |

| 選項                                                                       | × |
|--------------------------------------------------------------------------|---|
| → ○ ○ ○ ○ ○ ○ ○ ○ ○ ○ ○ ○ ○ ○ ○ ○ ○ ○ ○                                  |   |
| 愈動                                                                       |   |
| 當 Firefox 啟動時 ( <u>S</u> ): 顯示首頁                                         |   |
| 首頁 (P): https://www.google.com.tw/                                       |   |
| 使用目前頁面 ( <u>C</u> ) 使用書籤 ( <u>B</u> ) 回復為預設值 ( <u>R</u> )                |   |
| 下載                                                                       |   |
| <ul> <li>● 全部檔案儲存到 (V)</li> <li>▶ D:\Download</li> <li>瀏覽 (Q)</li> </ul> |   |
| ○ 每次都問我要存到何處 (A)                                                         |   |
|                                                                          |   |
|                                                                          |   |
|                                                                          |   |
|                                                                          |   |
|                                                                          |   |
|                                                                          |   |
|                                                                          |   |
|                                                                          |   |
| 確定 取消 說明 ( <u>H</u> )                                                    |   |

|       |             |                     | 遵               | 選項                |         |          |                 | x |
|-------|-------------|---------------------|-----------------|-------------------|---------|----------|-----------------|---|
| 一般    | <br>分頁      | 页                   | <b>應</b> 用程式    | <b>日本</b><br>個人隱私 | ●<br>安全 | ()<br>同步 | 近     市     省   |   |
| 一般資料  | 選擇 網路       | 更新憑                 | 證               |                   |         |          |                 |   |
| 輔助功   |             |                     | 6               |                   |         |          |                 |   |
| □ 總:  | 是使用鍵盤       | 方向鍵瀏覽               | <b>寛網頁(鍵盤</b>   | 瀏覽) (C)           |         |          |                 |   |
| □ 打?  | 字時直接搜       | 尋頁面文                | 字(隨打即找          | ) 🛛               |         |          |                 |   |
|       | 網站試圖重       | 新導向或                | 重新載入頁面          | 時警告 ( <u>B</u> )  |         |          |                 |   |
| - 瀏覽  |             |                     |                 |                   |         |          |                 |   |
| ✔ 使   | 用自動捲動       | ( <u>A</u> )        |                 |                   |         |          |                 |   |
| ☑ 使   | 用平滑捲動       | ( <u>M</u> )        |                 |                   |         |          |                 |   |
|       | 用時開啟硬       | 體加速 ( <u>R</u><br>一 | )               |                   |         |          |                 |   |
| ▲ 11: | 子時即時檢       | 宣拼字 (I)             | )               |                   |         |          |                 |   |
| 預設網   | 頁瀏覽器—       |                     |                 |                   |         |          |                 |   |
| ✓ 啟   | 動時永遠檢       | 會 Firefox           | (是否為預設)         | 劉覽器 ( <u>W</u> )  |         |          |                 |   |
| 用     | 客 Firefox 影 | と為預設瀏               | 寛器 ( <u>D</u> ) |                   |         |          |                 |   |
|       |             |                     |                 |                   |         |          |                 |   |
|       |             |                     |                 |                   |         |          |                 |   |
|       |             |                     |                 |                   |         |          |                 |   |
|       |             |                     | [               | 確定                | 取       | 消        | 說明 ( <u>H</u> ) |   |

| 選項                                                      | × |
|---------------------------------------------------------|---|
| 一般     分頁     內容     應用程式     個人隱私     安全     同步     進階 |   |
| 一般 資料選擇 網路 更新 憑證                                        |   |
| 當伺服器要求我的個人憑證時:<br>〇 自動選擇一組憑證 (L) ④ 每次都詢問我 (D)           |   |
| ✓ 向 OCSP 回應伺服器查詢,以確認憑證有效性 (Q)                           |   |
| 檢視憑證清單 (S)<br>レマ                                        |   |
|                                                         |   |
| 確定 取消 說明 (出)                                            |   |

9.選擇「憑證機構」的索引標籤。

| 9                                          | 憑證管理員                 |        | - 🗆 | ×   |
|--------------------------------------------|-----------------------|--------|-----|-----|
| 您的憑證 人員 伺服器 憑證機構 其他<br>您有來自下列組織的憑證可以識別您自己: |                       |        |     |     |
| 憑證名稱                                       | 安全裝置                  | 序號     | 到期日 | ₽₽, |
|                                            |                       |        |     |     |
| 檢視 (⊻) 備份 (В) 全部備份                         | ) (K) 随入 ( <u>M</u> ) | 刪除 (₫) |     |     |
|                                            |                       |        | 確)  | Ē   |

10.點選「匯入」。

| き  あるので、 あるので、 ある | _ [                  |     |
|----------------------------------------------------------------------------------------------------|----------------------|-----|
| 您的憑證 人員 伺服器 憑證機構 其他                                                                                                    |                      |     |
| 您有可識別下列憑證機構的憑證:                                                                                                    |                      |     |
| 憑證名稱                                                                                                    | 安全裝置                 | EŞ. |
| ₄(c) 2005 TÜRKTRUST Bilgi İletişim ve Bilişim Güvenliği H                                                                                                    |                      | ^   |
| TÜRKTRUST Elektronik Sertifika Hizmet Sağlayıcısı                                                                                                    | Builtin Object Token |     |
| A-Trust Ges. f. Sicherheitssysteme im elektr. Datenverk                                                                                                    |                      |     |
| A-Trust-nQual-03                                                                                                    | Builtin Object Token |     |
| ⊿AC Camerfirma S.A.                                                                                                    |                      |     |
| Chambers of Commerce Root - 2008                                                                                                    | Builtin Object Token |     |
| Global Chambersign Root - 2008                                                                                                    | Builtin Object Token |     |
| AC Camerfirma SA CIF A82743287                                                                                                    |                      | ~   |
| 檢視 (⊻) 編輯信任 (E) 匯入 (№) 匯出 (2                                                                                                    | 0 刪除或取消信任 (D)        |     |
|                                                                                                    | đ                    | 定   |
|                                                                                                    |                      |     |

11.選擇下載的檔案 GCA2.cer·點選「開啟」。

| •                                                                                                    | 選]                | 取包含憑證機構憑   | [1]     [1]     [2]     [2]     [2]     [2]     [2]     [2]     [2]     [2]     [2]     [2]     [2]     [2]     [2]     [2]     [2]     [2]     [2]     [2]     [2]     [2]     [2]     [2]     [2]     [2]     [2]     [2]     [2]     [2]     [2]     [2]     [2]     [2]     [2]     [2]     [2]     [2]     [2]     [2]     [2]     [2]     [2]     [2]     [2]     [2]     [2]     [2]     [2]     [2]     [2]     [2]     [2]     [2]     [2]     [2]     [2]     [2]     [2]     [2]     [2]     [2]     [2]     [2]     [2]     [2]     [2]     [2]     [2]     [2]     [2]     [2]     [2]     [2]     [2]     [2]     [2]     [2]     [2]     [2]     [2]     [2]     [2]     [2]     [2]     [2]     [2]     [2]     [2]     [2]     [2]     [2]     [2]     [2]     [2]     [2]     [2]     [2]     [2]     [2]     [2]     [2]     [2]     [2]     [2]     [2]     [2]     [2]     [2]     [2]     [2]     [2]     [2]     [2]     [2]     [2]     [2]     [2]     [2]     [2]     [2]     [2]     [2]     [2]     [2]     [2]     [2]     [2]     [2]     [2]     [2]     [2]     [2]     [2]     [2]     [2]     [2]     [2]     [2]     [2]     [2]     [2]     [2]     [2]     [2]     [2]     [2]     [2]     [2]     [2]     [2]     [2]     [2]     [2]     [2]     [2]     [2]     [2]     [2]     [2]     [2]     [2]     [2]     [2]     [2]     [2]     [2]     [2]     [2]     [2]     [2]     [2]     [2]     [2]     [2]     [2]     [2]     [2]     [2]     [2]     [2]     [2]     [2]     [2]     [2]     [2]     [2]     [2]     [2]     [2]     [2]     [2]     [2]     [2]     [2]     [2]     [2]     [2]     [2]     [2]     [2]     [2]     [2]     [2]     [2]     [2]     [2]     [2]     [2]     [2]     [2]     [2]     [2]     [2]     [2]     [2]     [2]     [2]     [2]     [2]     [2]     [2]     [2]     [2]     [2]     [2]     [2]     [2]     [2]     [2]     [2]     [2]     [2]     [2]     [2]     [2]     [2]     [2]     [2]     [2]     [2]     [2]     [2]     [2]     [2]     [2]     [2]     [2]     [2]     [2]     [2]     [2]     [2]     [2]     [2] | 匯入                              |                   | × |
|----------------------------------------------------------------------------------------------------|-------------------|------------|----------------------------------------------------------------------------------------------------|---------------------------------|-------------------|---|
| ⓒ ⋺ - ↑ 🎚                                                                                                    | « DATA (D:)       | ▹ Download | ~ ¢                                                                                                    | 搜尋 Download                     | م                 |   |
| 組合管理 ▼ 新                                                                                                    | f増資料夾             |            |                                                                                                    | <b></b>                         |                   | ) |
| <ul> <li>▶ 本機</li> <li>▶ 下載</li> <li>▶ 下載</li> <li>▶ 文件</li> <li>▶ 音樂</li> <li>▶ 眞面</li> <li>▶ 圖片</li> <li>▶ 影片</li> <li>▲ Acer (C:)</li> <li>○ DATA (D:)</li> <li>○ Acer (F:)</li> <li>◆ 網路</li> </ul> |                   | GCA2.cer   |                                                                                                    |                                 |                   |   |
|                                                                                                    | 檔案名稱( <u>N</u> ): | GCA2.cer   | ~                                                                                                    | 憑證檔案 (*.crt;*.cert;*<br>開啟(Q) 🔓 | .cer;*.pe ∨<br>取消 | ] |

12.勾選「信任此憑證機構以識別網站」,點選「確定」。

| 下載憑證中                             | × |
|-----------------------------------|---|
| 您被要求信任一個新憑證機構 (CA)。               |   |
| 您要信任「憑證機構(未命名)」用於下列用途嗎?           |   |
| ☑ 信任此憑證機構以識別網站。                   |   |
| □ 信任此憑證機構以識別郵件用戶。                 |   |
| □ 信任此憑證機構以識別軟體製造商。                |   |
| 在信任此憑證機構前,您應該確認它的憑證及政策程序 (如果有的話)。 |   |
| 檢視 檢驗憑證機構憑證                       |   |
| 確定 🔪 取消                           |   |

| 選項                                             |                               |                  |     |        |              |         |          |                  |  |  |
|------------------------------------------------|-------------------------------|------------------|-----|--------|--------------|---------|----------|------------------|--|--|
|                                                | 一般                            | 分頁               | 页内容 | 應用程式   | <b>国人</b> 陽私 | ●<br>安全 | ()<br>同步 | <i>谈</i> 。<br>進階 |  |  |
| -                                              | -般 資料                         | 選擇 網路            | 更新憑 | 證      |              |         |          |                  |  |  |
| 當伺服器要求我的個人憑證時:<br>〇 自動選擇一組憑證 (L) (④ 每次都詢問我 (L) |                               |                  |     |        |              |         |          |                  |  |  |
|                                                | ✓ 向 OCSP 回應伺服器查詢,以確認憑證有效性 (Q) |                  |     |        |              |         |          |                  |  |  |
|                                                | 檢視憑                           | 證清單 ( <u>S</u> ) | 安全转 | (1) 置券 |              |         |          |                  |  |  |
|                                                |                               |                  |     |        |              |         |          |                  |  |  |
|                                                |                               |                  |     |        |              |         |          |                  |  |  |
|                                                |                               |                  |     |        |              |         |          |                  |  |  |
|                                                |                               |                  |     |        |              |         |          |                  |  |  |
|                                                |                               |                  |     |        |              |         |          |                  |  |  |
|                                                |                               |                  |     |        | 確定 🔓         | 取       | 消        | 說明 ( <u>H</u> )  |  |  |

## 14.關閉 Firefox 瀏覽器。

| GCA政府憑證管理中心 × +                 |                      |   |     |   |          |                                        |                                                                                       |                                       |                        |     |   |   | ×<br>><br>제외 |
|---------------------------------|----------------------|---|-----|---|----------|----------------------------------------|---------------------------------------------------------------------------------------|---------------------------------------|------------------------|-----|---|---|--------------|
| Ganat.gov.tw/02-04.html         | v C 🛛 - Google       | ٩ | ☆ 自 | + | <b>^</b> | - 🕸                                    | -                                                                                     | \$                                    | S                      | - % | 0 | Θ | ≡            |
| 🔁 Google 🎇 Yahoo!寄座 😌 軟體使用数學部落格 |                      |   |     |   |          |                                        |                                                                                       |                                       |                        |     |   |   |              |
|                                 |                      |   |     |   |          | 業基準                                    | 準之依<br>修正說                                                                            | )酒<br><u>明</u>                        |                        |     |   |   | ^            |
|                                 | 政府還接管理中心憑證實務作業基準     |   |     |   |          |                                        | 說明GCA提供遵援服<br>務之相關作業程序<br>版本:1.6版<br>核定目期:103年05<br>月20日<br>核定文號:經商字集<br>10302409153號 |                                       |                        |     |   |   |              |
|                                 | 第一代GCA透淀下數           |   |     |   |          | 政府<br>(GCA<br>観<br>(原設<br>月3日<br>日)    | 悬旋管<br>),自<br>:<br>文明:<br>[至202                                                       | 理中心<br>駅源設「<br>2003年<br>3年3月)         | 5<br>F<br>13           |     |   |   |              |
|                                 | 第二代OCA遵道下載           |   |     |   |          | 政府》<br>(GCA<br>載<br>(憑證<br>月31)<br>日)  | 悬旋管<br>(),自 :<br>:效期:<br>日至20                                                         | 理中心<br>聖憑證<br>2013年<br>63年1月          | יד<br>ד<br>נן [<br>131 |     |   |   |              |
|                                 | GCA OCSP Sever 智思證下載 |   |     |   |          | GCA<br>邊使)<br>10月2<br>用彩<br>服務<br>OCSP | OCSP。<br>用期限<br>9日屆<br>続潘使<br>、請下<br>汤镕。                                              | Seven的<br>至2012<br>期。如<br>用OCS<br>載嚴新 | 漂牟應<br>P<br>酌          |     |   |   |              |
|                                 | GCA OCSP Sever 新想接下載 |   |     |   |          | 請待)<br>網路1<br>*****                    | 別注意<br>下載所<br><del>不確定</del>                                                          | ,由於<br>取得的<br>本,应                     | 山<br>沃                 |     |   |   | ~            |

## 15.重新開啟 Firefox 瀏覽器以後,已經可以順利開啟安全連線的網頁。

| C 線上申辦 - 新竹市税務局 × 地価券               | R申請按自用住宅用地稅 × +                   | and the second second                                |               |           |     |     |   | - | 0 | x |
|-------------------------------------|-----------------------------------|------------------------------------------------------|---------------|-----------|-----|-----|---|---|---|---|
| + Inttps://www.hcct.gov.tw/WebHcctT | ax/LandTaxResidentialUseApp.jsp   |                                                      | C Q 搜尋        | P.        |     | ☆ 自 | ÷ | ⋒ | ø | ≡ |
|                                     |                                   |                                                      |               |           |     |     |   | ľ |   |   |
|                                     | 依據「個人資料保護法」第八條第一項規定,              |                                                      |               |           |     |     |   |   |   |   |
|                                     | 一、 蒐集之目的:稅務行政、客戶管理與服務             | 2.<br>#                                              |               |           |     |     |   |   |   |   |
|                                     | 二、 蒐集之類別:本局因提供服務需蒐集您的<br>連絡方式等資訊。 | a.                                                   |               |           |     |     |   |   |   |   |
|                                     | 三、 個人資料利用之期間、地區、對象及方:             |                                                      | _             |           |     |     |   |   |   |   |
|                                     | (一) 期間:本局因提供服務所須之保存期間。            | 本局因提供服務所須之保存期間。                                      |               |           |     |     |   |   |   |   |
|                                     | (二) 地區:中華民國境內(包含臺澎金馬地區            |                                                      |               |           |     |     |   |   |   |   |
|                                     | (三) 對象:本局或案件權責之公務機關。              |                                                      |               |           |     |     |   |   |   |   |
|                                     | (四)方式:以自動化機器或其他非自動化之利             |                                                      |               |           |     |     |   |   |   |   |
|                                     | 四、 依據「個人資料保護法」第三條規定,1             | 您得就個人資料依法行使下列相                                       | 權利:           |           |     |     |   |   |   |   |
|                                     | (一)得向本局查詢、請求閲覽或請求製給複製             | 県本。                                                  |               |           | 1++ |     |   |   |   |   |
|                                     | (二) 若您的個人資料有任何異動,得向本局證            |                                                      | 一巷            |           |     |     |   | L |   |   |
|                                     | (三) 得向本局請求停止蒐集、處理或利用及證            | ,                                                    | 落             |           |     |     |   |   |   |   |
|                                     | 五、 您可自由選擇是否提供相關個人資料,              | 惟您結拒絕提供相關個人資料                                        | ,本局將無法提供相關服   | 務。        |     |     |   |   |   |   |
|                                     | 如果要查詢完整的隱私權聲明,可造訪本局緣              |                                                      | 號             |           |     |     |   |   |   |   |
|                                     |                                   | #8 <b>7</b> #8                                       |               |           |     |     |   |   |   |   |
|                                     |                                   |                                                      | IX X          | -1-385.5C | 地   |     |   |   |   |   |
|                                     | (7)多筆房屋合併打通使用(門號)                 |                                                      |               |           |     |     |   |   |   |   |
|                                     |                                   |                                                      |               | 新增多筆則     | 房屋  |     |   |   |   |   |
|                                     | 備註說明                              | ※ (1)-(3)及(6)請參考土地所有<br>※ (4)-(5)請參考建物所有權款           | ā擢狀填寫。<br>填寫。 |           |     |     |   |   |   |   |
|                                     | (二)戶籍資料                           |                                                      |               |           |     |     |   |   |   |   |
|                                     | *本人                               |                                                      |               |           |     |     |   |   |   |   |
|                                     | 戶籍地址                              |                                                      |               | 同房屋坐落     |     |     |   |   |   |   |
|                                     | D /1-20/7 -20%6                   | ◎ 本國身分證統一編號                                          |               |           |     |     |   |   |   |   |
|                                     | 封方證紙—證紙                           | ◎ 外國外儒居留證證號                                          |               |           |     |     |   |   |   |   |
|                                     | 商订得                               |                                                      |               |           |     |     |   |   |   |   |
|                                     | 戶籍地址                              |                                                      |               | 同房屋坐落     |     |     |   |   |   |   |
|                                     | 身分遗统一遭號                           | <ul> <li>● 本國身分證統一編號</li> <li>○ 外國外僑居留證證號</li> </ul> |               |           |     |     |   |   |   |   |